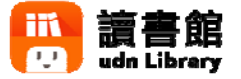

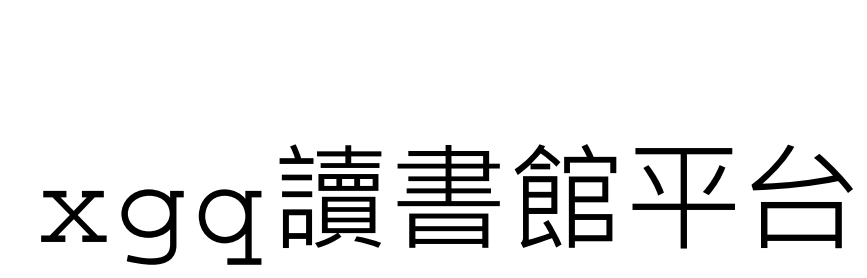

# 及dss使用手册

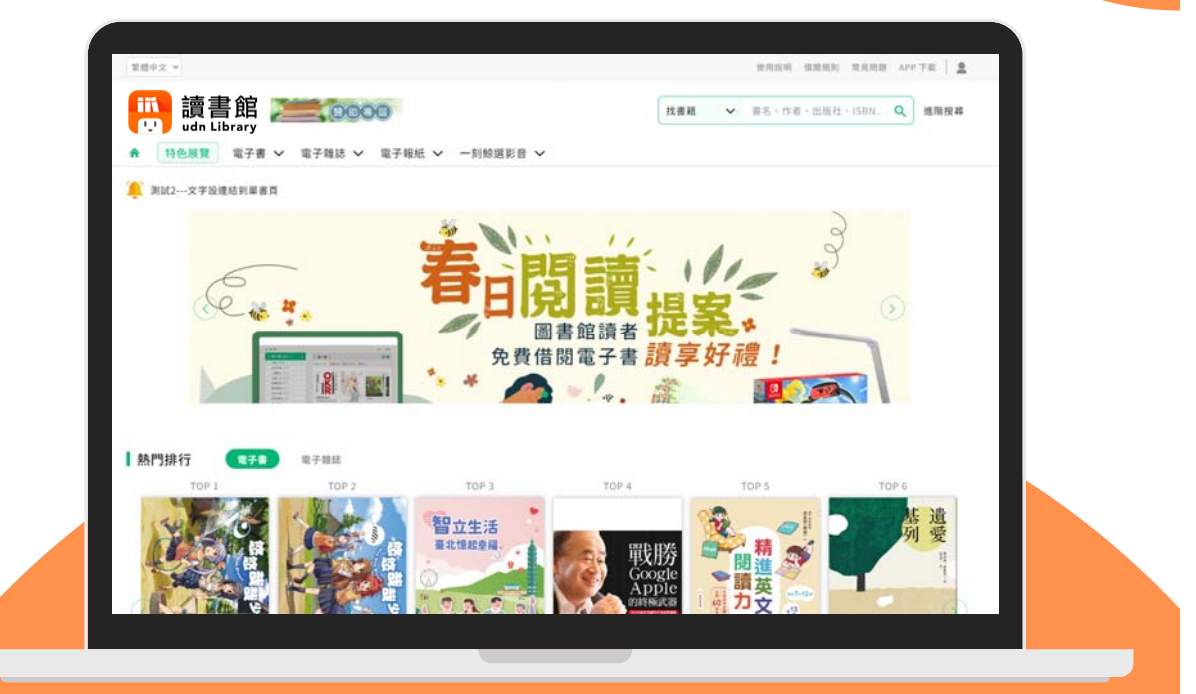

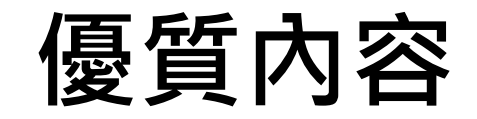

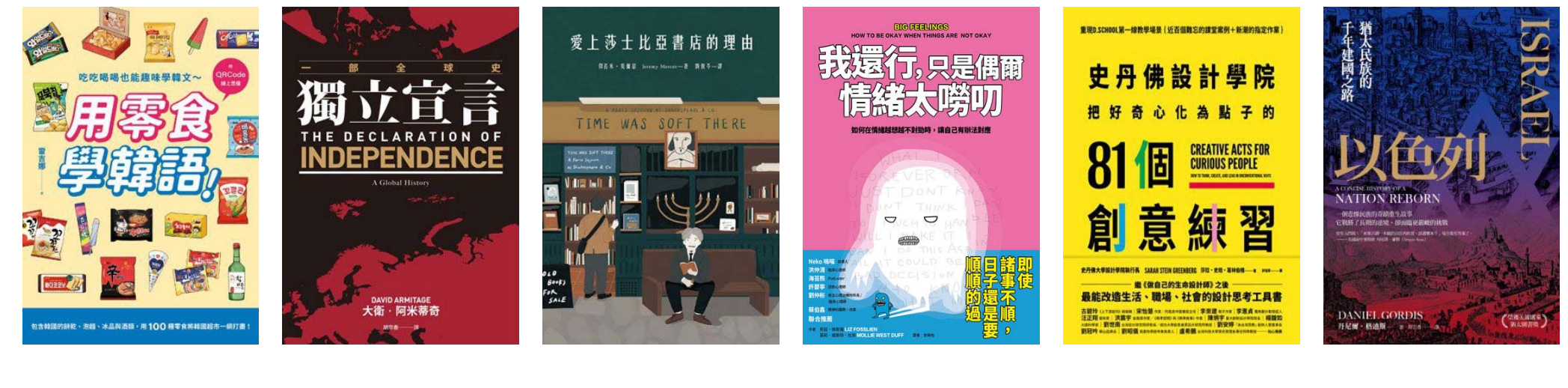

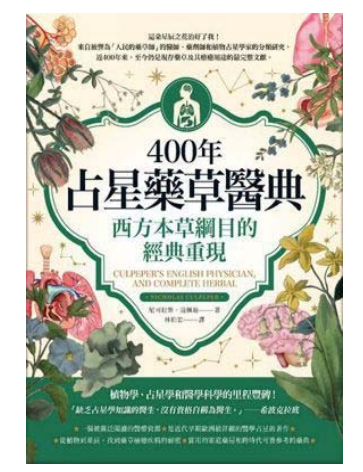

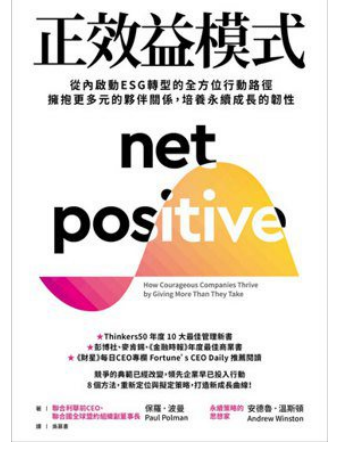

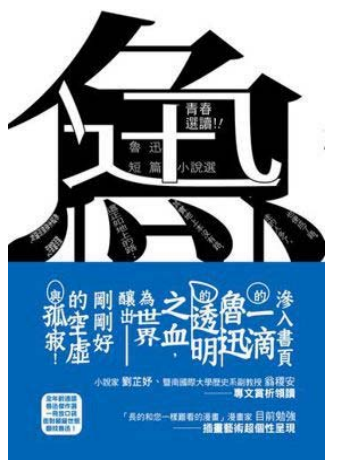

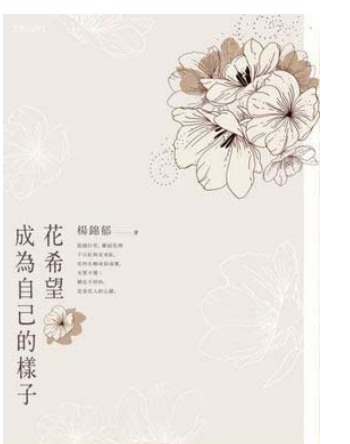

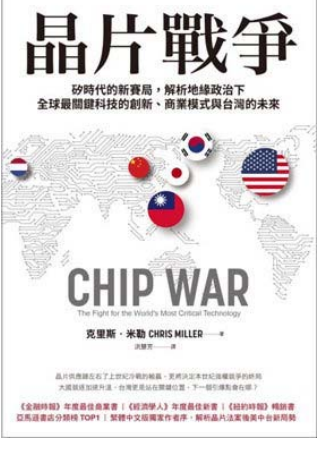

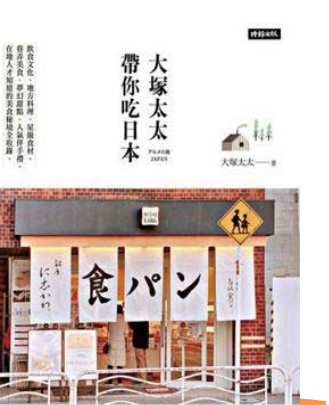

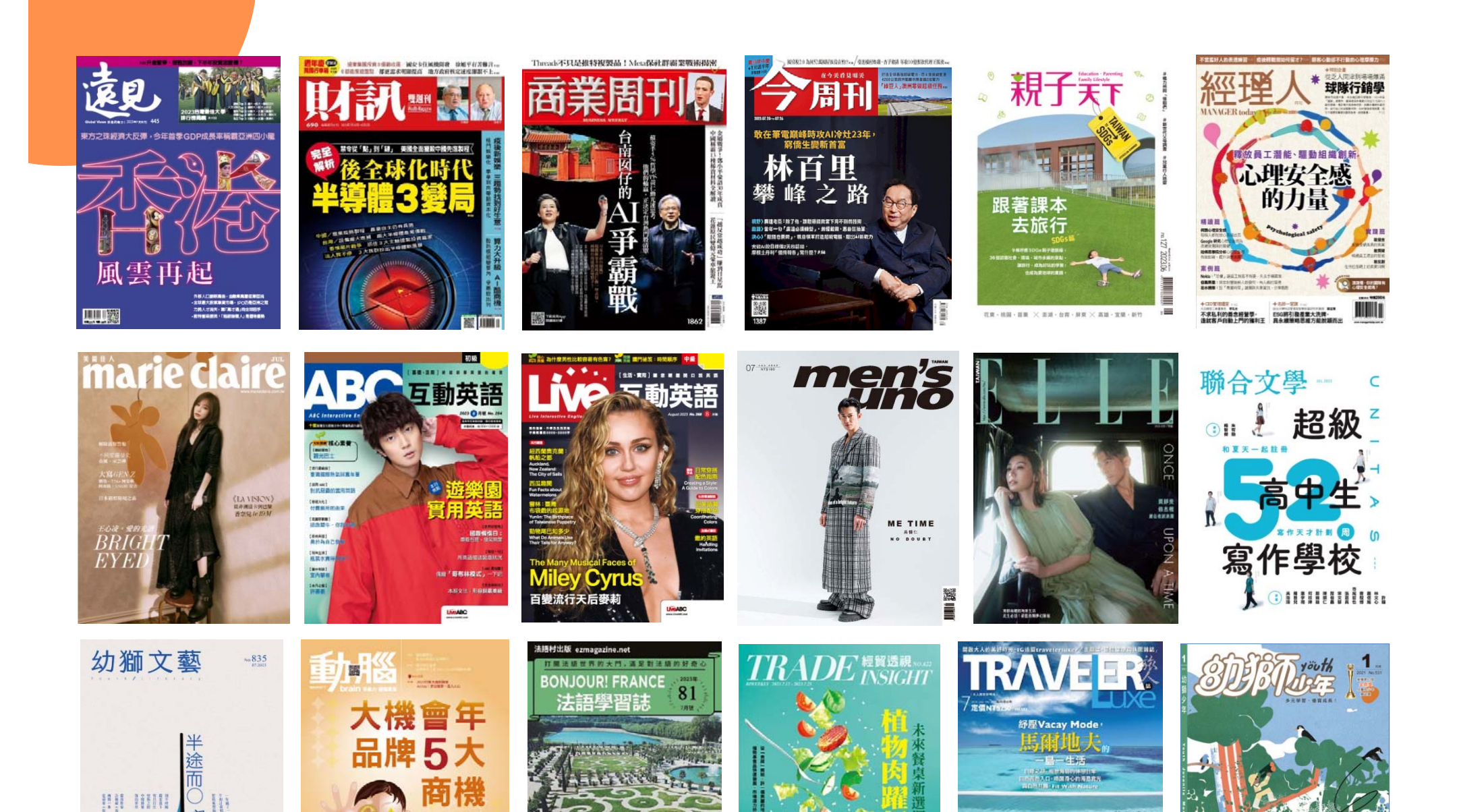

實用交友法語會語 政朋友相約会看展算

IIIIII

出發吧

🙂 聯合線上

it cocordina

空

## 《國家地理》系列電子書/雜誌

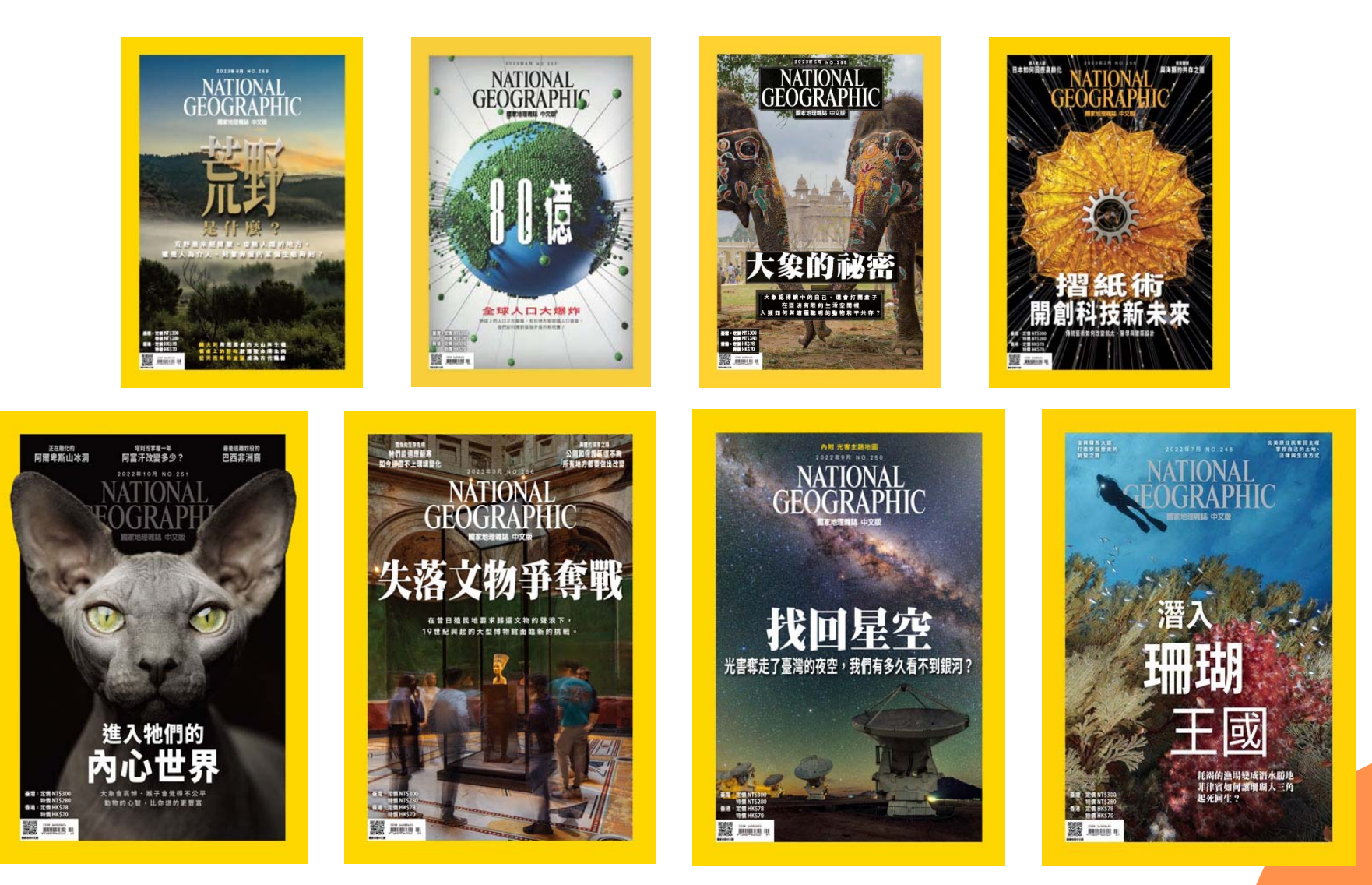

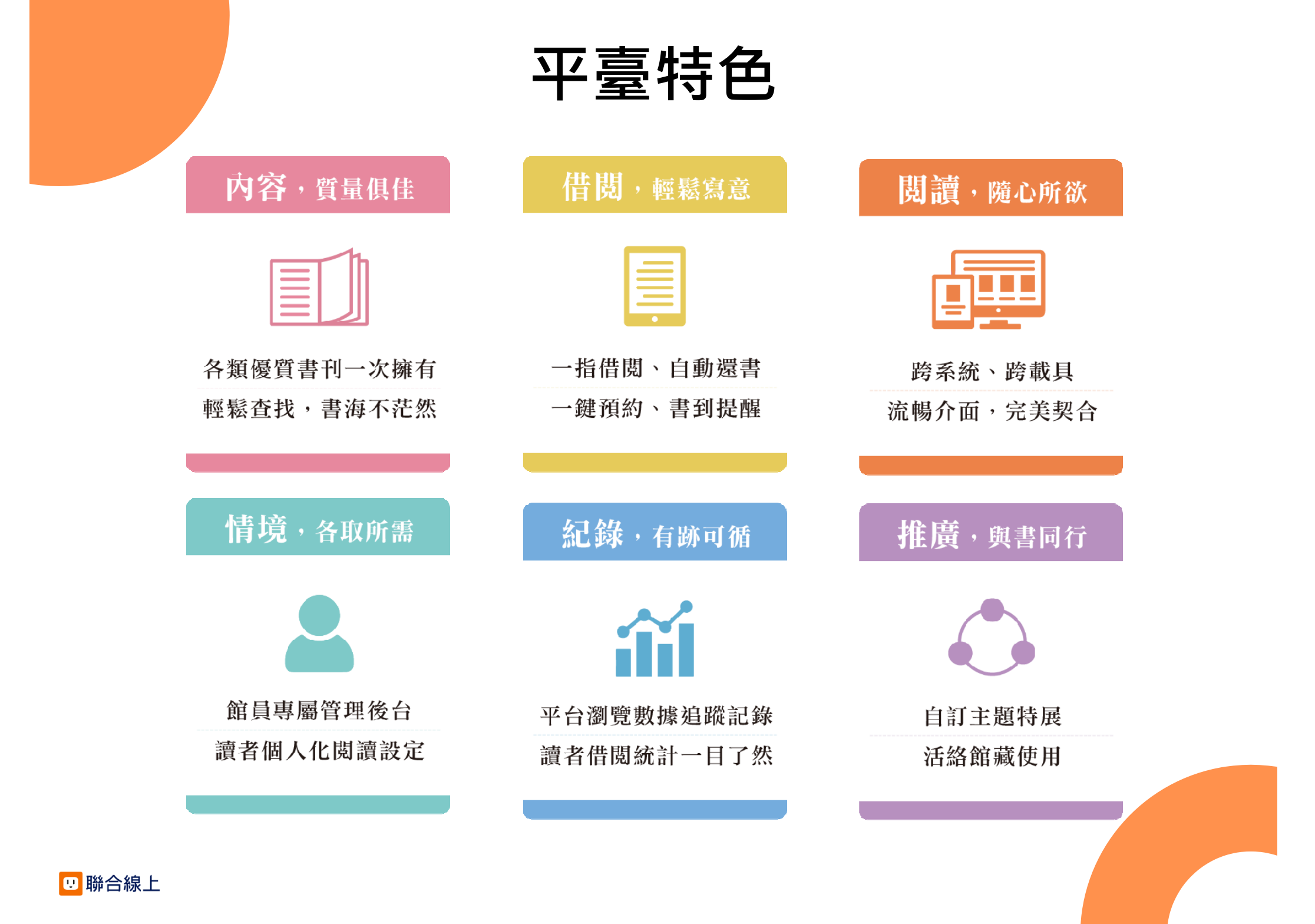

### 借閱方便簡單:行動/PC 借閱

PC、NB、平板、手機 隨時隨地 享受電子書閱讀樂趣

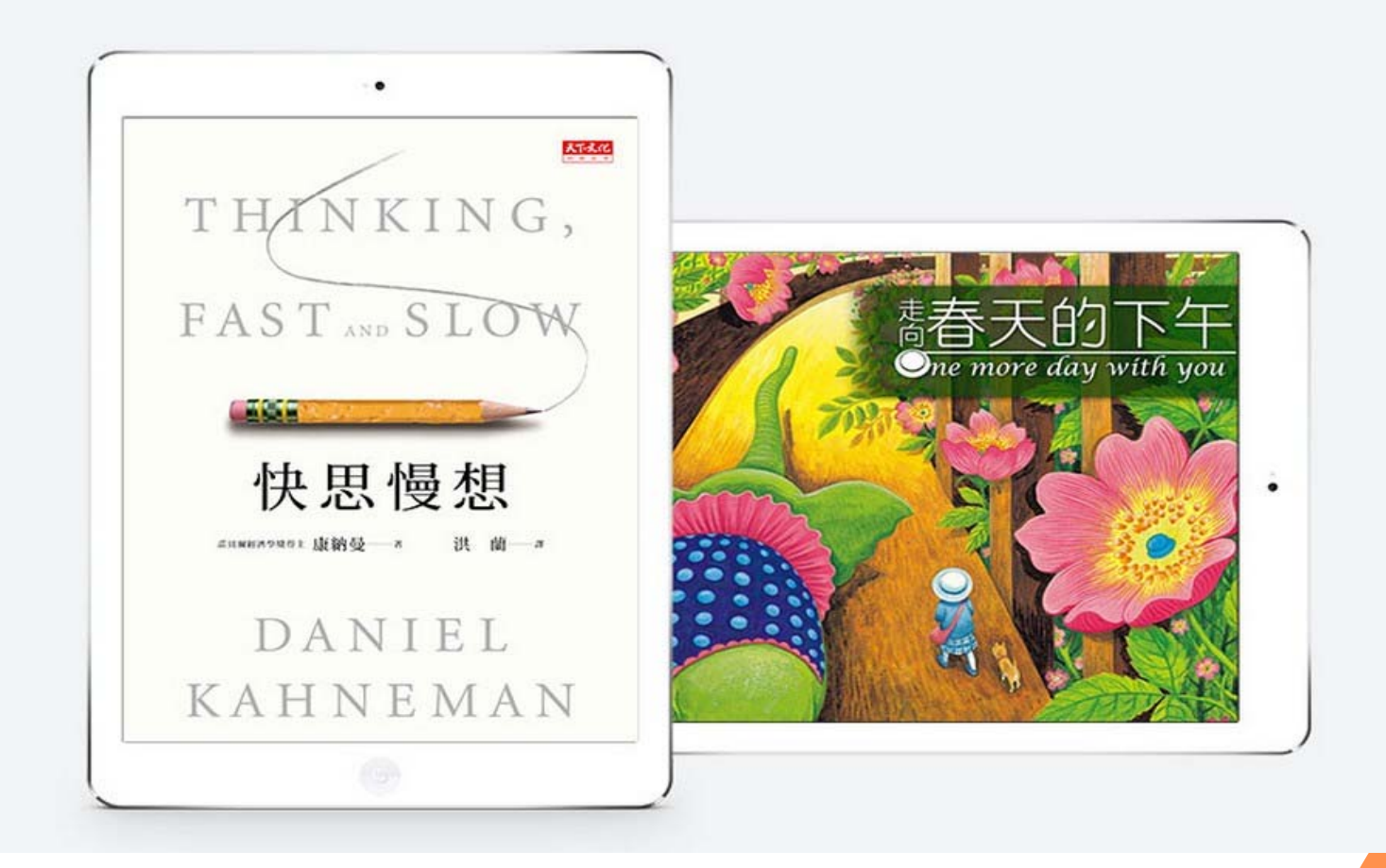

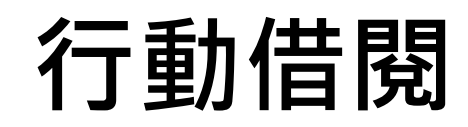

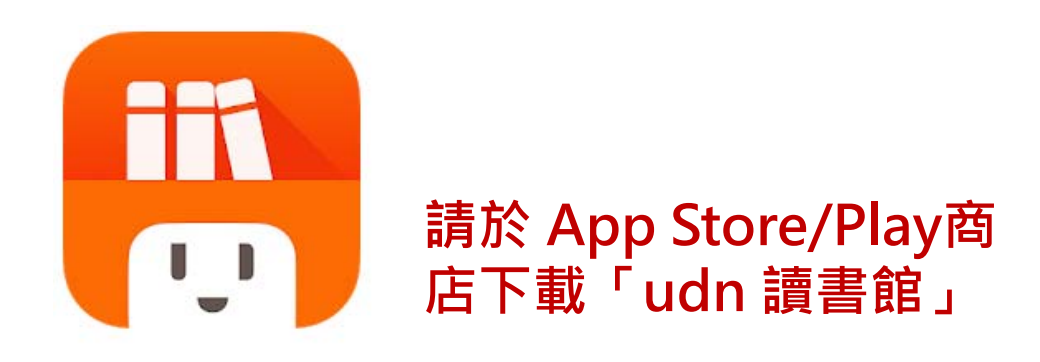

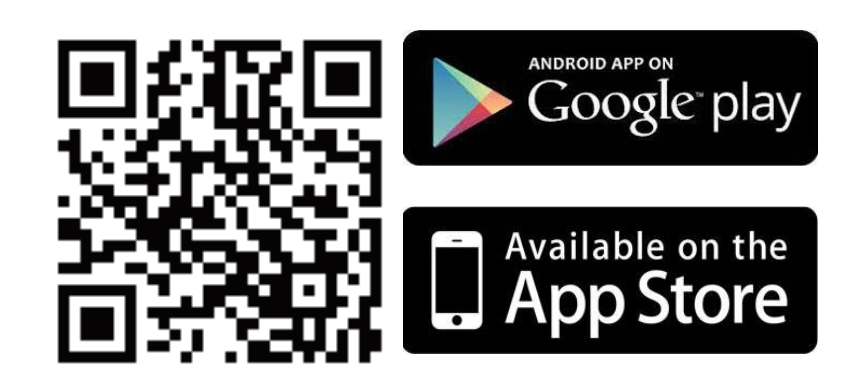

下載「udn 讀書館」 App 即可借閱館藏的 電子書/電子雜誌/電子報紙! 下載 App 登入→開始借閱!

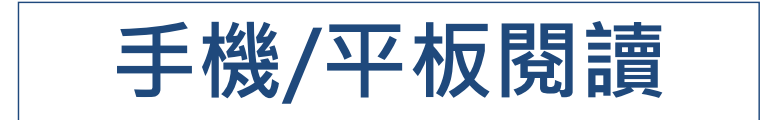

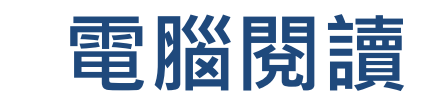

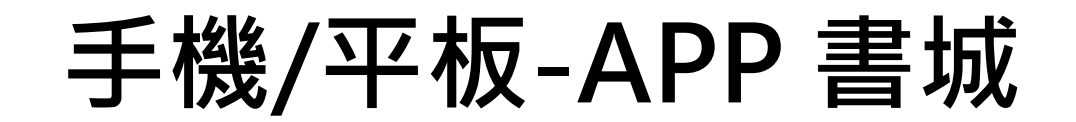

#### iOS、Android手機、平板 借書、看書、還書,全部都可於APP內完成。

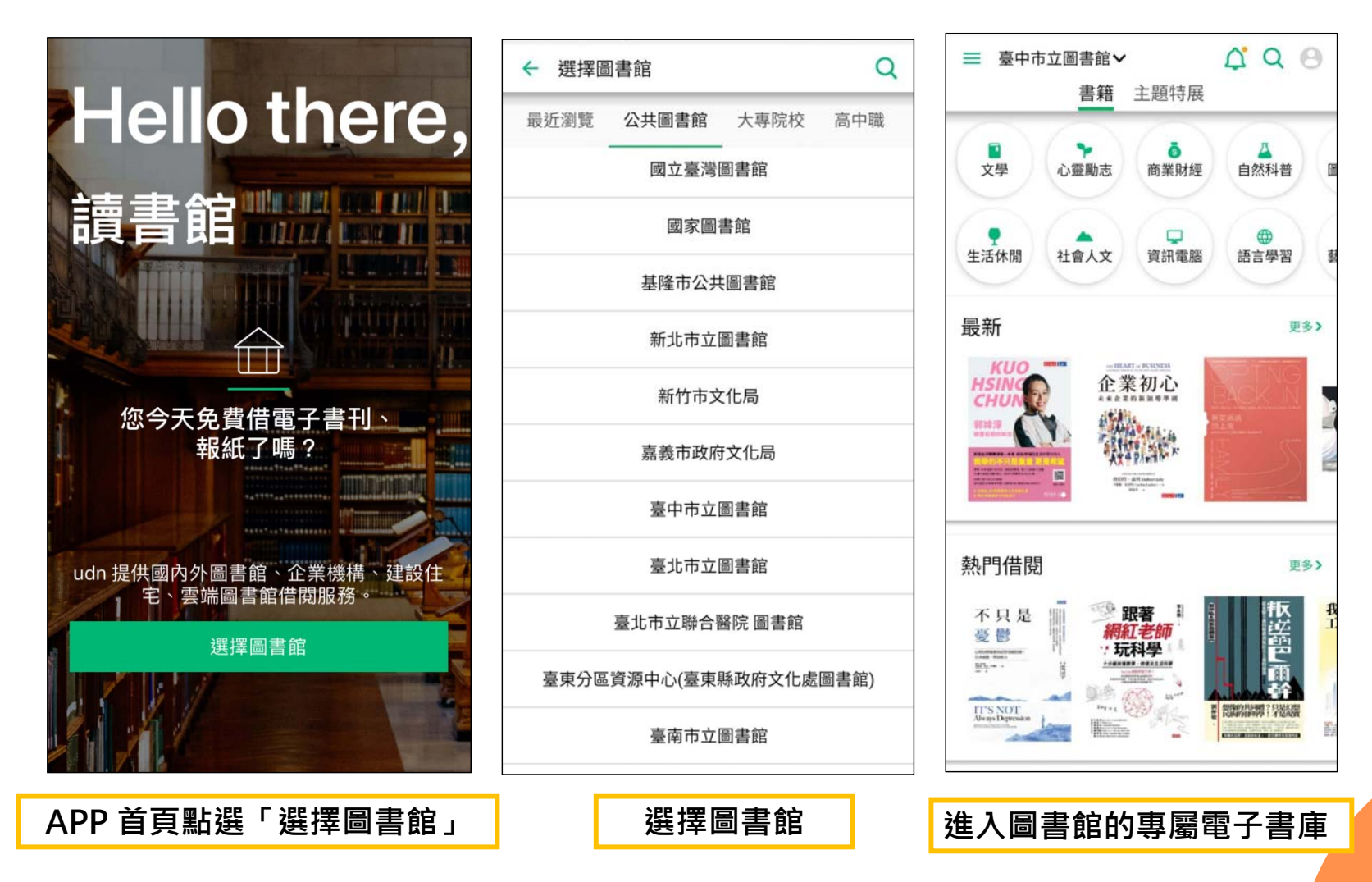

#### 勾選保持登入狀態,下次進入不用再輸入帳號密碼喔!

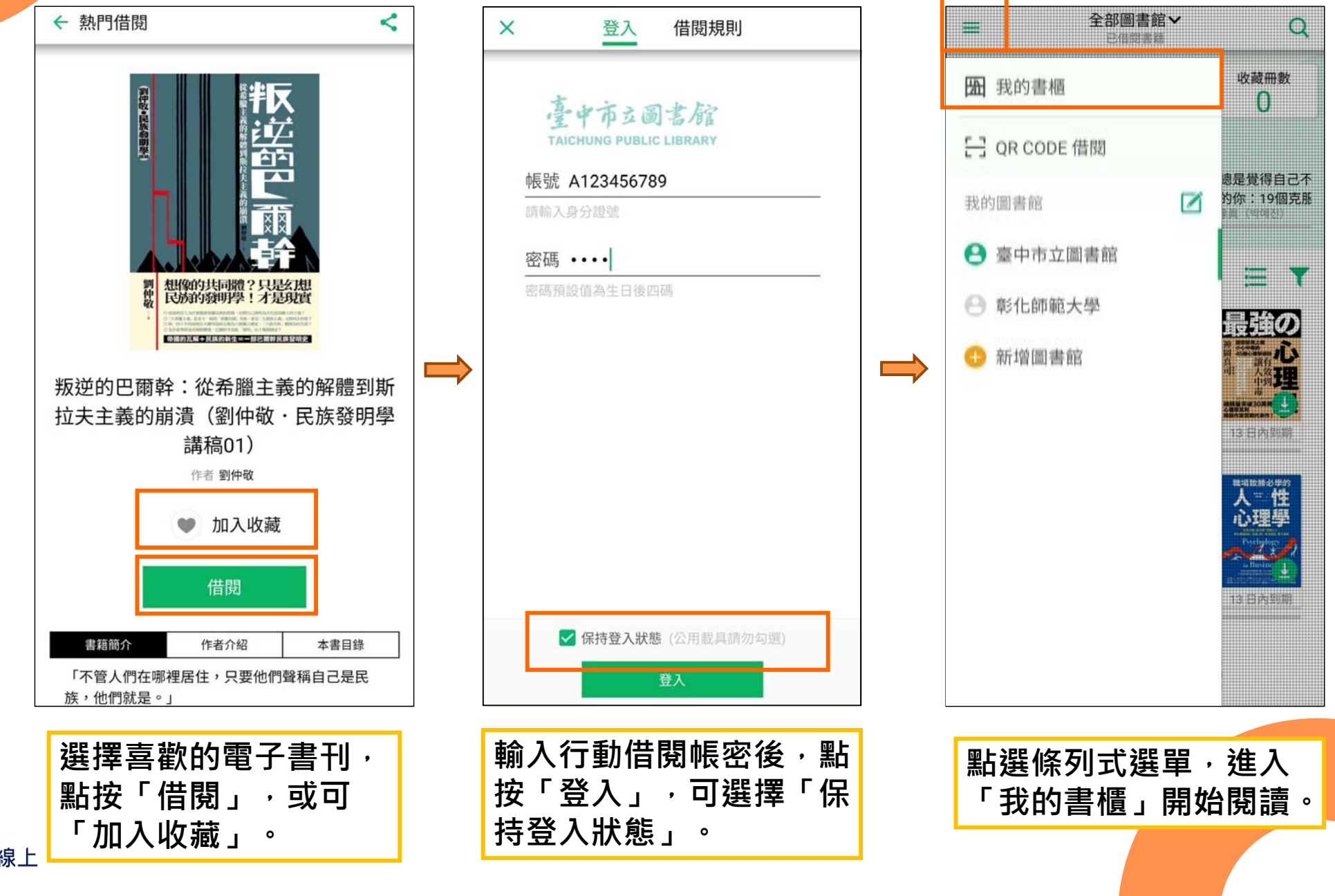

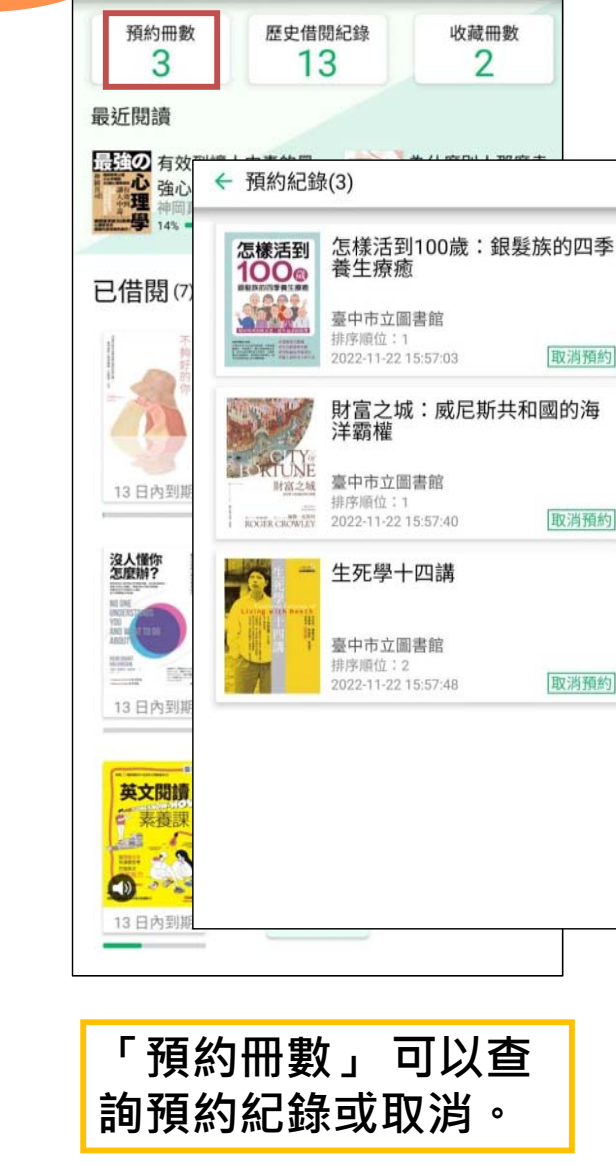

全部圖書館~

已借閱書籍

 $\equiv$ 

Q

取消預約

取消預約

取消預約

=

1000

----

13日內到期

英文閱讀

₹ 素養課 all C

- 3

13日內到期

紀錄。

19.00 1

BAR.

粤

「歷史借閱紀錄」可

以查詢近一年的借閱

沒人懂你 怎麼辦?

No. of Concession, Name

----

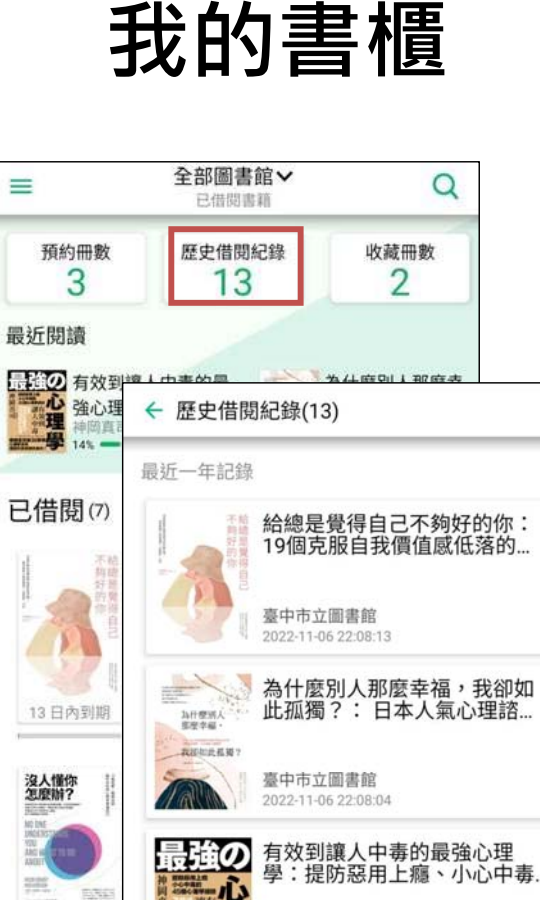

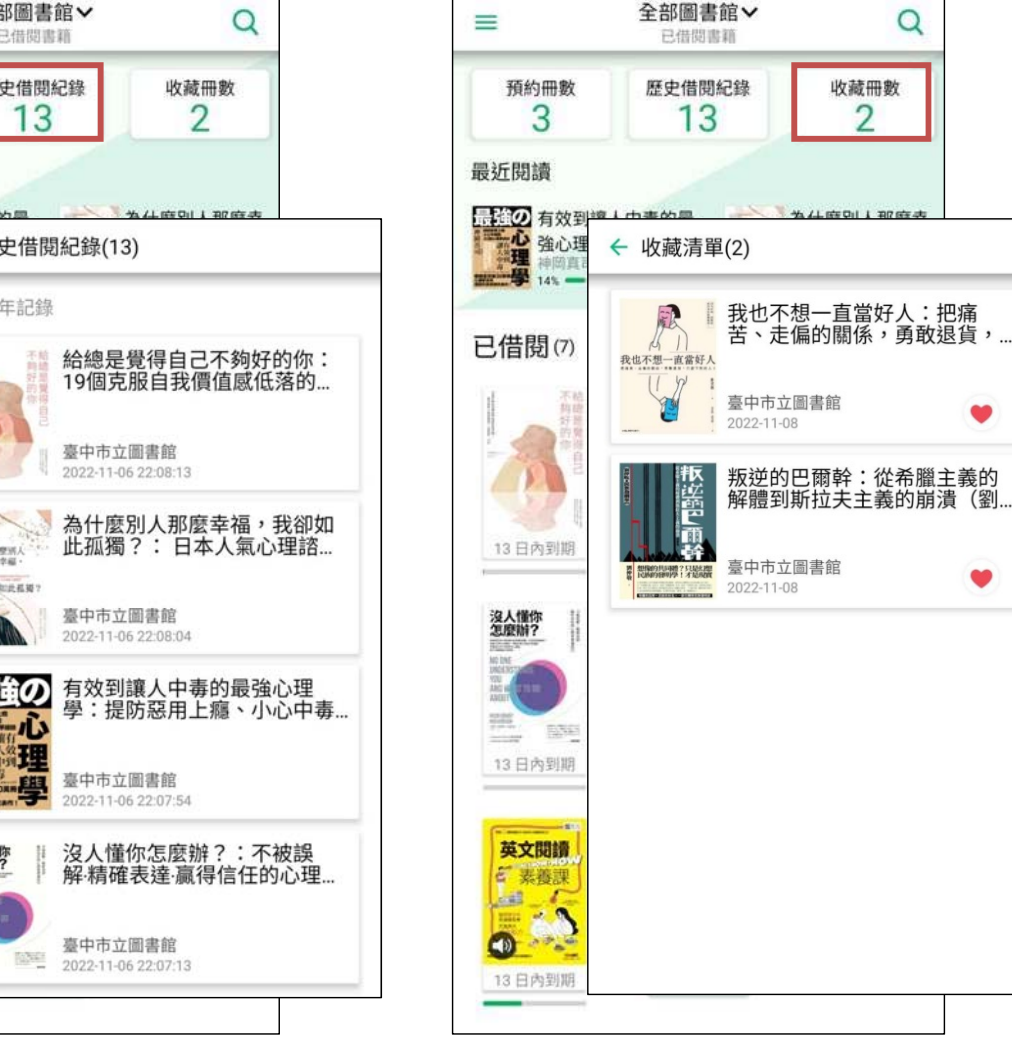

「收藏冊數」可以查 詢收藏紀錄或取消。

Q

.

.

收藏冊數

2

即聯合線上

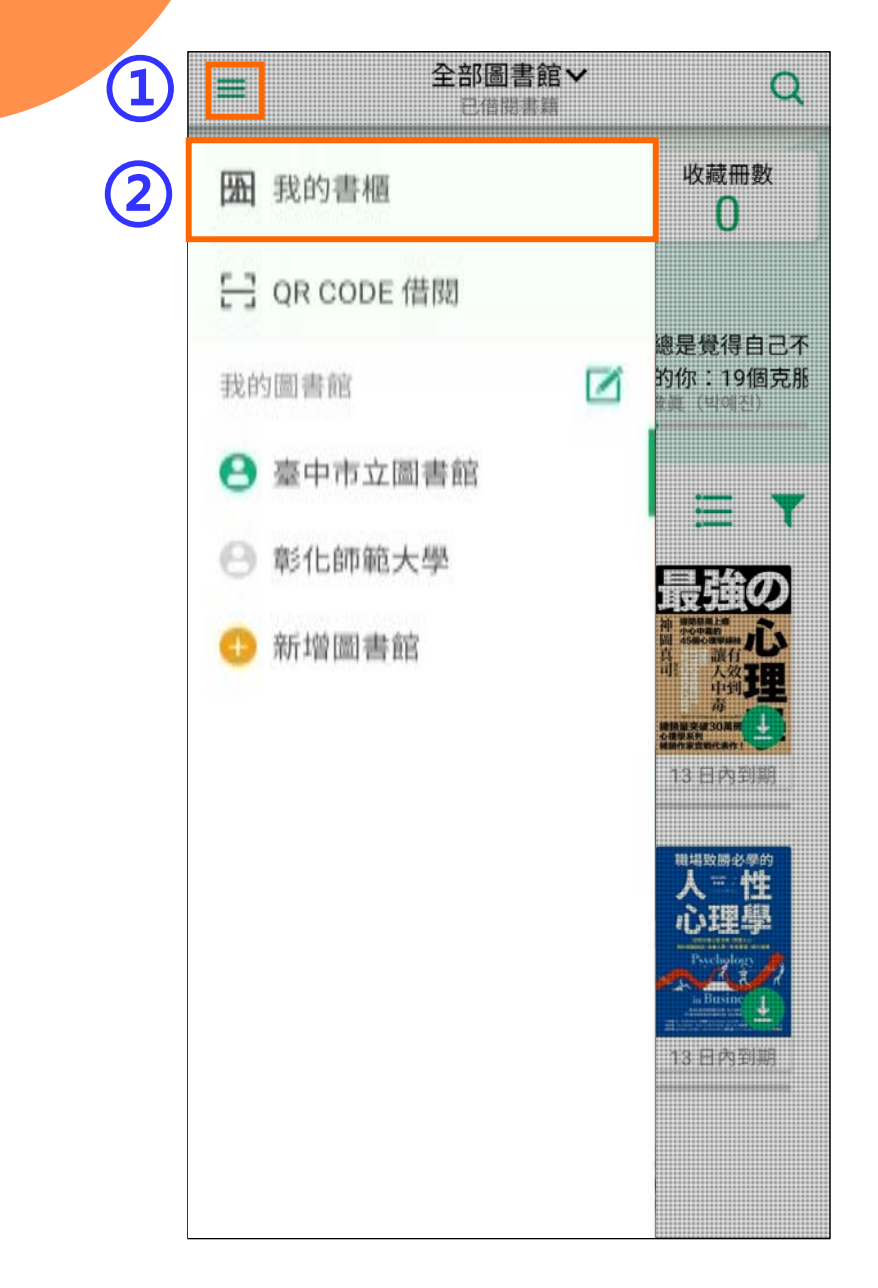

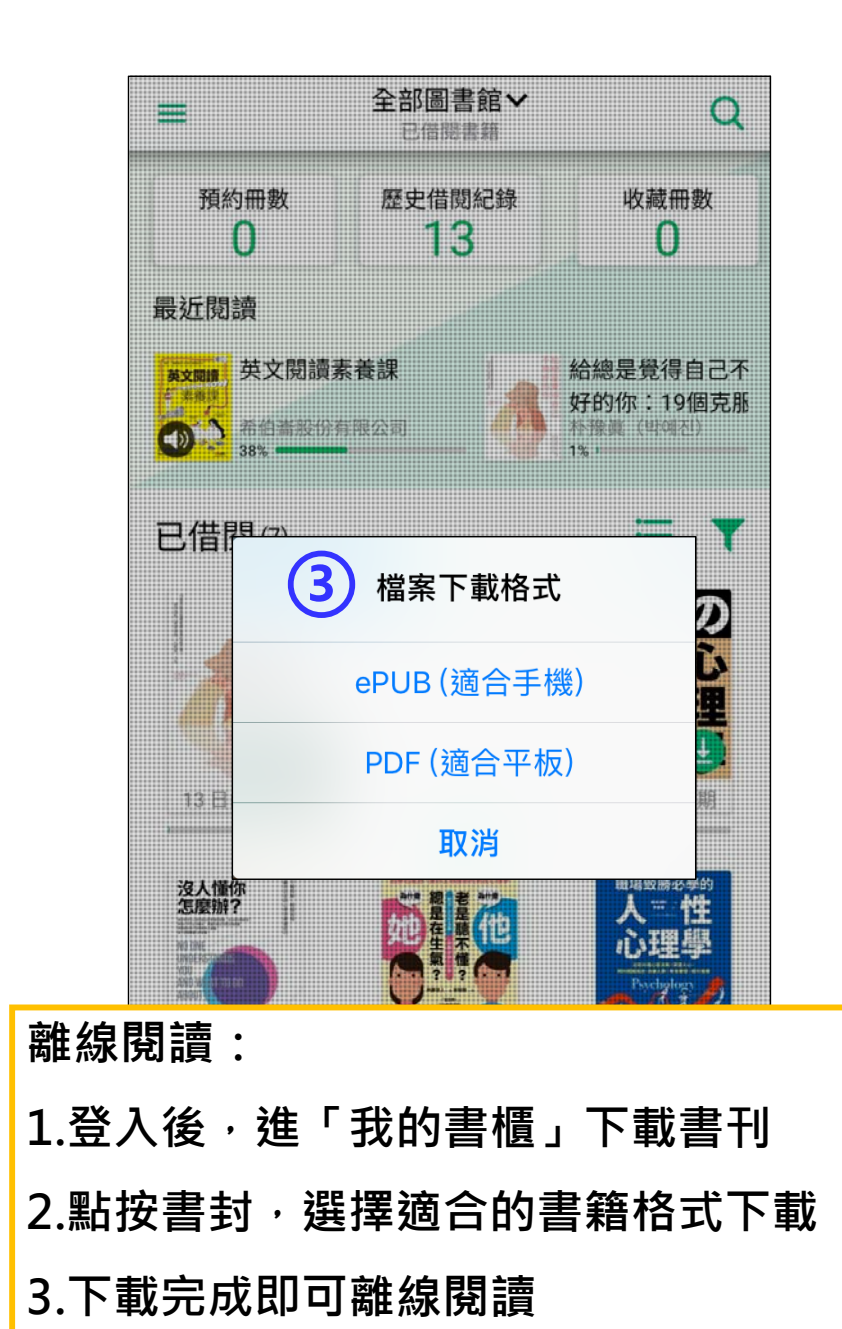

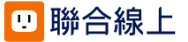

|      | <b>點選條列式選單</b>                                                                                                    |  |
|------|----------------------------------------------------------------------------------------------------|--|
|      |                                                                                                    |  |
|      |                                                                                                    |  |
|      |                                                                                                    |  |
|      |                                                                                                    |  |
|      | Topic:                                                                                                    |  |
|      | Controlling idea:                                                                                                    |  |
|      | 8                                                                                                    |  |
|      | Writings don't provide many reliable clues. The only existing                                                                   |  |
|      | account is from a monk named Gildas, who described the Saxon<br>defeat by British forces in the real-life battle at Badon Hill. |  |
|      | However, Gildas mentions nothing about a commander named                                                                        |  |
|      | leader. Some say this leader's name could have been Artorius—an                                                                 |  |
|      | uncommon Roman family name and a precursor to "Arthur."                                                                         |  |
|      | Topic sentence:                                                                                                    |  |
|      | Topic:                                                                                                    |  |
|      | Controlling idea:                                                                                                    |  |
|      | •                                                                                                    |  |
|      | even more elements. The French poet Chrétien de Troyes wrote                                                                    |  |
|      | romances that turned Arthur's adventures into a spiritual search<br>for the Holy Grail. Camelot and the Knights of the Round    |  |
|      | Table were also introduced during this period. As Arthur's fame                                                                 |  |
|      | increased, English kings and queens borrowed from Arthurian<br>legends to support their own political agendas.                  |  |
|      |                                                                                                    |  |
|      | Topic sentence:                                                                                                    |  |
|      | Topic:                                                                                                    |  |
|      | controlling loca.                                                                                                    |  |
|      |                                                                                                    |  |
|      |                                                                                                    |  |
|      | 50                                                                                                    |  |
|      |                                                                                                    |  |
|      |                                                                                                    |  |
|      |                                                                                                    |  |
| は文間部 | 賣素養課                                                                                                    |  |
| ~~~~ |                                                                                                    |  |

| ← [                                          | <b>錄</b> 書籤 筆記                              |  |  |  |  |
|----------------------------------------------|---------------------------------------------|--|--|--|--|
| 封面                                           |                                             |  |  |  |  |
| 版權頁                                          | 使用目錄、書籤、筆記功能,                               |  |  |  |  |
| 目錄                                           | <b>享受更万</b> 便快捷的閱讀體驗!                       |  |  |  |  |
| 如何使用本書                                       | <u>Þ</u>                                    |  |  |  |  |
| UNIT 1 Ways to Stay Healthy That Don't Invol |                                             |  |  |  |  |
| UNIT 2 A New Year,a Better You               |                                             |  |  |  |  |
| UNIT 3 The F                                 | Real Johnny Appleseed                       |  |  |  |  |
| UNIT 4 King                                  | Arthur: Historyor Legend?                   |  |  |  |  |
| UNIT 5 Is Bre                                | eakfast Really the Most Importan            |  |  |  |  |
| UNIT 6 Intro                                 | ducing Margot Robbie                        |  |  |  |  |
| UNIT 7 Are S                                 | Superfoods Really Super                     |  |  |  |  |
| UNIT 8 Birds                                 | of Paradise: Nature's Beauties              |  |  |  |  |
| UNIT 9 The Masque of the Red Death           |                                             |  |  |  |  |
| UNIT 10 Whi                                  | ch Came First: The Turkey or Th             |  |  |  |  |
| UNIT 11 The                                  | UNIT 11 The Life-Changing Effects of Keepin |  |  |  |  |
| UNIT 12 The                                  | UNIT 12 The Black Poodle                    |  |  |  |  |
| UNIT 13 A Tr                                 | UNIT 13 A Trip to the Fringe                |  |  |  |  |

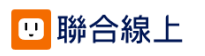

| <ul> <li>← ::</li> <li>記●□:</li> <li>書籤功能:可將該</li> </ul>                                                                                                    | <ul> <li>← IE</li> <li>         → □ □ □ □ □         </li> <li>         様式設定     </li> </ul>                                                                                                    |
|----------------------------------------------------------------------------------------------------|----------------------------------------------------------------------------------------------------|
| 加入書籤方便查找                                                                                                    | Intervent       第二日 Warrell         ● Statistical Statistical Statis Statisti Statisti Statistical Statistical Statistical Statist |
| View of the View of all Cambridged during this period. As Arthur's fame         Image: State were also introduced during this period. As Arthur's fame         View of the View of also introduced during this period. As Arthur's fame         View of the View of also introduced during this period. As Arthur's fame         View of the View of also introduced during this period. As Arthur's fame         View of the View of the View o | ★ 記 *iOS版本目前僅ePUB版本提供分享功能 ● 目錄 書籤 筆記 ● 第 113 頁 ● good ● 2022/11/07                                                                                                    |

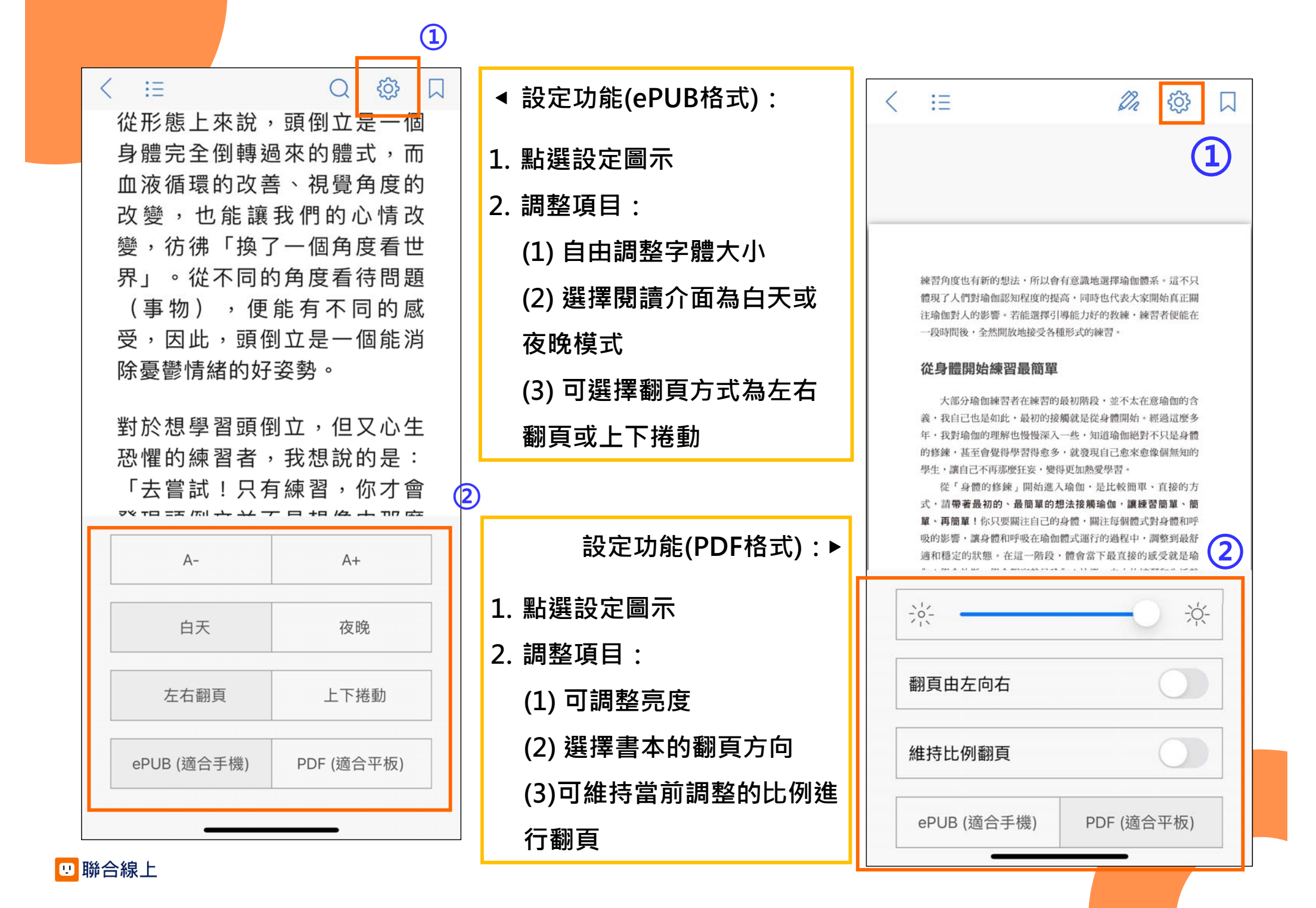